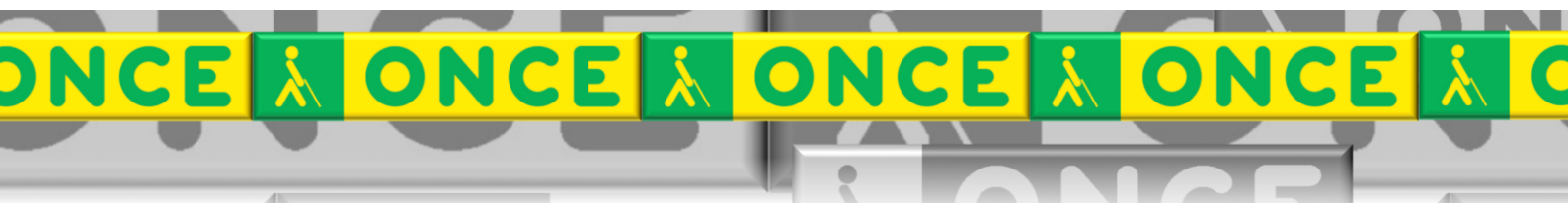

Tecnologías Específicas en el Aula DISCAPACIDAD VISUAL Fichas de apoyo al profesorado

# GUÍA APP GESTOR ONCE DE LIBROS DIGITALES

[Reproducción y conversión textos a audio y Braille] [Aplicación teléfonos móviles y tablets] Última revisión: [03/12/2024]

Grupo TIC ONCE. CRE de Barcelona y Ámbito de intervención (Cataluña, Islas Baleares, Aragón, La Rioja, Navarra)

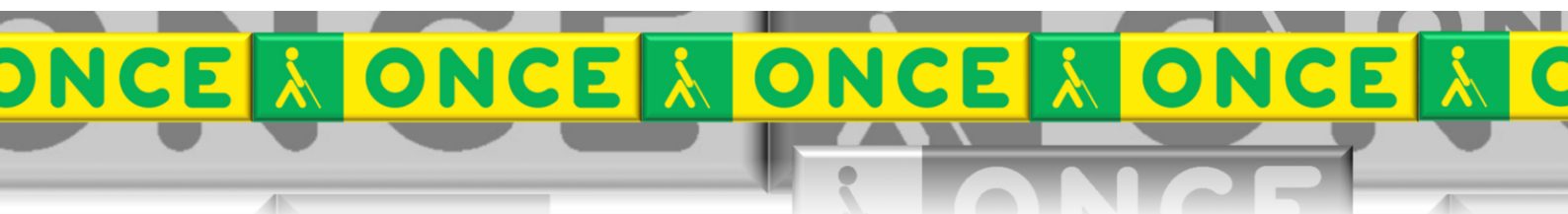

# ÍNDICE

## Contenido

| 1. | Descripción                       | 3 |
|----|-----------------------------------|---|
| 2. | Reguisitos                        | 3 |
| 3. | Instalación v configuración       | 3 |
| 4. | Guía para descargar libros (IOS): | 3 |
| 5. | Guía para leer libros             | 4 |

### 1. Descripción

Es una aplicación gratuita que permite descargar libros, obras literarias, documentación, revistas etc., grabados en formato DAISY y BRAILLE.

Este reproductor permite desplazarse por los libros usando el nivel de navegación que queramos, por capítulos, páginas, párrafos, etc. Conserva la última posición de cada libro leído y también permite colocar marcas en los libros para después recuperar posiciones de lectura que resultaron interesantes.

Tiene un panel de navegación o un menú donde aparecen 3 pestañas: "Mi biblioteca", "Biblioteca Digital", "Ajustes".

Idioma: español

Licencia: Es de libre distribución siempre y cuando no se haga un uso comercial.

#### 2. Requisitos

- Disponible para dispositivos Android o IOS.
- Estar dado de alta en club ONCE e introducir usuario y contraseña.
- Precisa conexión a Internet para realizar las búsquedas y descargas de obras.

#### 3. Instalación y configuración.

- La aplicación se descarga desde App Store (IOS) o Play Store (Android). en la segunda pestaña del menú de navegación seleccionar biblioteca digital y acceder al Club ONCE.
- Introducir usuario y contraseña del afiliado.
- Es recomendable utilizar la red Wifi para descargar libros en formato Daisy a fin de evitar consumo excesivo de la tarifa de datos que tengamos contratada con el operador de telefonía. Esta opción está situada en ajustes.

#### 4. Guía para descargar libros (IOS):

- 1. Abrir aplicación.
- 2. Seleccionar en la parte inferior de la pantalla, la segunda pestaña empezando por la izquierda, "BDO" o "Biblioteca Digital Once". (Ésto puede estar situado en otro sitio, según el Sistema Operativo).
- 3. Para buscar un libro se pueden hacer de varias formas:
  - a. Buscando por título: "Búsqueda".
  - b. Novedades:
    - i. Novedades formato Daisy.
    - ii. Novedades en formato BRA.
    - iii. Novedades en formato partituras
    - iv. Novedades en formato PEF.
    - v. Novedades en cualquier formato.
  - c. Listados de obras:

- i. Mas descargados en los últimos tres meses.
- ii. Mejor valoradas en los últimos tres meses.
- iii. Marcados como "quiero leer"
- iv. Marcados como "leídos".
- d. Lecturas especiales:
  - i. Las manos a escena.
  - ii. Fonoteca
  - iii. Lectura fácil
- e. Revistas.

(En esta ocasión se detallan los pasos para hacer la búsqueda del libro, por título, pero los pasos que continuarían con otras opciones son los mismos)

- Seleccionar la palabra "búsqueda" que aparece al principio de la pantalla y escribir el título del libro o el autor. Después bajar hasta encontrar "buscar".
- Aparecerán los resultados. Seleccionar el que se quiera descargar (si queremos audiolibro, siempre fijarse que tenga una D (que significa formato DAISY)
- 6. Aparecerá la información del libro. Bajar hasta llegar a "Daisy obra completa".
- 7. Aparecerá un aviso legal de las condiciones. Bajar hasta llegar a "descargar".
- 8. Cuando se descargue, aparecerá un aviso y lo tendremos guardado en la pestaña "Mi biblioteca".

#### 5. Guía para leer libros

- 1. Abrir aplicación.
- 2. En la pestaña inferior, seleccionar la primera pestaña a la izquierda: "Mi biblioteca", donde aparecen los libros que tenemos descargados.
- Seleccionar el libro que se quiere leer y a continuación, se reproducirá automáticamente. Si no es así, pulsar el botón PLAY o REPRODUCIR, que también funciona de PAUSE, situado en la parte inferior con los demás botones que son los siguientes:
  - Retroceder según la unidad de navegación establecida.
  - Reproducir o pausar la lectura del libro actual.
  - Avanzar según la unidad de navegación establecida.
  - Botón de niveles de navegación: "la letra botón indica la unidad de navegación activa. Puedes elegir cómo quieres navegar, ya sea por páginas, frases, párrafos, etc.
  - Botón índice libro

- Asignar marca: crea una marca con la posición actual de lectura.
- Ir a marca: Puedes marcar una posición en el libro para volver a ella más tarde.
- Modo auto apagado.
- Buscar.